## ДЛЯ ПОДКЛЮЧЕНИЯ ВАМ НЕОБХОДИМ

- Internet Explorer 11
- Прямой доступ к сети интернет

На сайте нашего университета в разделе Конференции необходимо найти новость о Вашей конференции. За несколько часов до начала там появится ссылка на прямую трансляцию.

| Об университете Структура                                                                                                    |                                                                                                    |                                                                                                    |                                                                                                    |
|----------------------------------------------------------------------------------------------------|----------------------------------------------------------------------------------------------------|----------------------------------------------------------------------------------------------------|----------------------------------------------------------------------------------------------------|
| История Варультети<br>Гемин констика Слудини<br>Вигулальная досова<br>Инастики политика Слудини<br>Вигулальная досова<br>Инастине вигусскихи<br>Полетные вигусскихи<br>Полетные вигусскихи<br>Совето<br>Ректор<br>Ректор<br>Ректор<br>Ректор<br>Совето виведскиента<br>вигуст работова<br>Совето виведскиента<br>вигусская Пульта<br>Подотовае Пульта<br>Подотовае Пульта<br>Общаетные политика<br>общаетные политика<br>Совето вировати политика<br>Совето витусскихи политика<br>Подотовае Пульта<br>Подотовае Пульта<br>Общаетные политика<br>общаетные политика<br>Совето витусскихи политика<br>Подотовае Пульта<br>Подотовае Пульта<br>Подотова | Рессчитр<br>Непости<br>Ананса<br>гобити<br>оражио<br>казана<br>казана<br>казана<br>собите собити<br>оражио<br>казана<br>собите собити<br>оражио<br>казана<br>собити<br>оражио<br>оражио<br>собити<br>оражио<br>оражио<br>собити<br>оражио<br>оражио<br>ора<br>ора<br>ора<br>ора<br>ора<br>ора<br>ора<br>ора<br>ора<br>ор | Библиотека<br>Музеи<br>Межуународина<br>Лаубиние паринестоя<br>Лаубиние паринестоя<br>Лаубиние паринестоя<br>Межие имаринороми<br>Межие имаринороми<br>Межие имаринороми<br>Лаубиние имаринороми<br>Аскура комбир | Электронный журнал<br>Лечебная деятельность<br>Профасороий<br>вокуща толовыдантр<br>Эдаалунст студентов<br>Количнеский волости<br>Сотрудничество с<br>белорусской<br>Православной Церковью<br>Телефонный справочник |

Перейдя по ссылке Вам будет предложено выбрать способ подключения, в случае если на компьютере не установлен Skype for Business мы настоятельно рекомендуем выбрать подключение с помощю веб-приложения

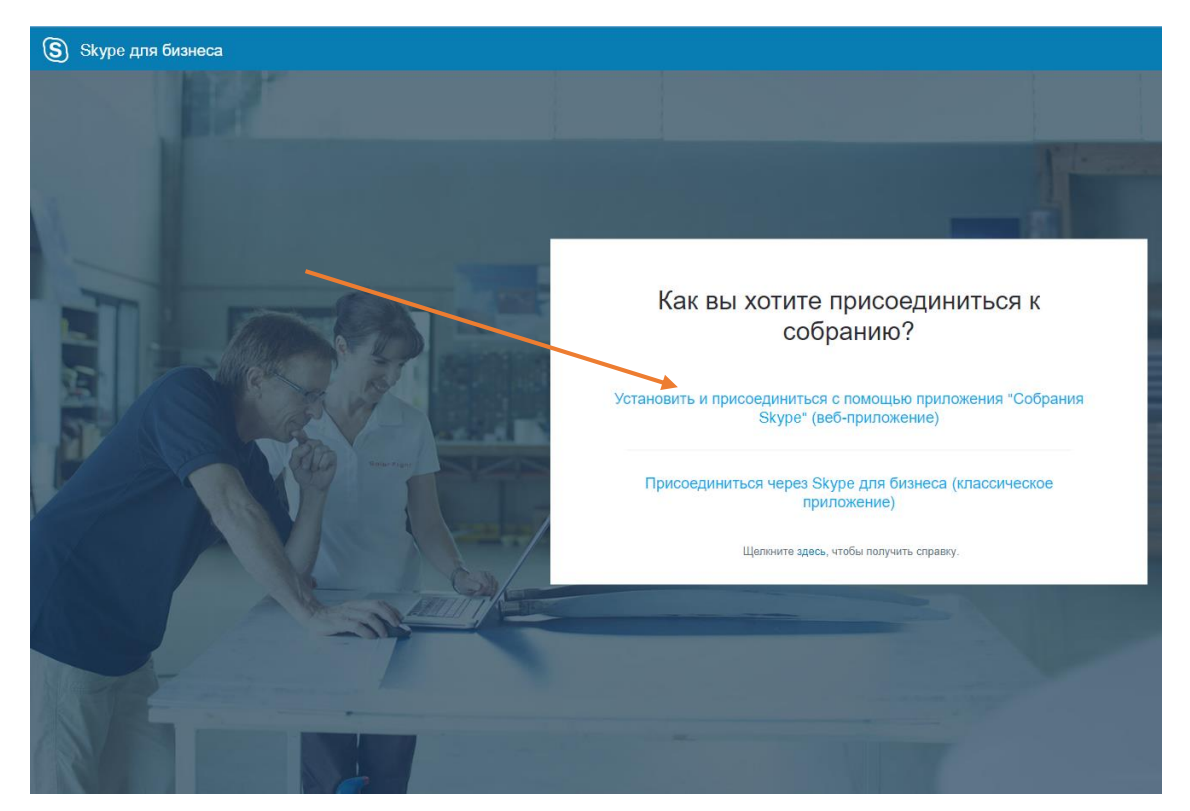

Далее Вам необходимо скачать на компьютер Веб-приложение SkypeMeetings для подключения к трансляции (размер 11Мб).

| ightarrow ~  ightarrow ~  ightarrow  ightarrow  ight |                                  |                |            |                   |                                         |     |                    |   |
|----------------------------------------------------------------------------------------------------|----------------------------------|----------------|------------|-------------------|-----------------------------------------|-----|--------------------|---|
|                                                                                                    | от компьютер > Рабочий стол > Но | вая папка      |            |                   |                                         | v 0 | Поиск: Новая папка | ۶ |
| орядочить 🔻 Созда                                                                                                    | ать папку                        |                |            |                   |                                         |     |                    |   |
|                                                                                                    | Имя                              | Дата изменения | Тип        | Размер            |                                         |     |                    |   |
| Р БЫСТРЫИ ДОСТУП                                                                                                    |                                  |                | Нет элемен | тов. удовлетворян | рших условиям поиска.                   |     |                    |   |
| Creative Cloud Files                                                                                                    |                                  |                |            |                   | ,,,,,,,,,,,,,,,,,,,,,,,,,,,,,,,,,,,,,,, |     |                    |   |
| OneDrive                                                                                                    |                                  |                |            |                   |                                         |     |                    |   |
| Этот компьютер                                                                                                    |                                  |                |            |                   |                                         |     |                    |   |
| 📕 Видео                                                                                                    |                                  |                |            |                   |                                         |     |                    |   |
| 🗄 Документы                                                                                                    |                                  |                |            |                   |                                         |     |                    |   |
| 🕹 Загрузки                                                                                                    |                                  |                |            |                   |                                         |     |                    |   |
| 📰 Изображения                                                                                                    |                                  |                |            |                   |                                         |     |                    |   |
| 👌 Музыка                                                                                                    |                                  |                |            |                   |                                         |     |                    |   |
| 🔜 Рабочий стол 🛛 🥌                                                                                                    |                                  |                |            |                   |                                         |     |                    |   |
| 늘 Локальный диск (C                                                                                                    |                                  |                |            |                   |                                         |     |                    |   |
| 🛖 Новый том (D:)                                                                                                    |                                  |                |            |                   |                                         |     |                    |   |
| 🕨 Сеть                                                                                                    |                                  |                |            |                   |                                         |     |                    |   |
|                                                                                                    |                                  |                |            |                   |                                         |     |                    |   |
|                                                                                                    |                                  |                |            |                   |                                         |     |                    |   |
|                                                                                                    |                                  |                |            |                   |                                         |     |                    |   |
|                                                                                                    |                                  |                |            |                   |                                         |     |                    |   |
|                                                                                                    |                                  |                |            |                   |                                         |     |                    |   |
|                                                                                                    |                                  |                |            |                   |                                         |     |                    |   |
|                                                                                                    |                                  |                |            |                   |                                         |     |                    |   |
|                                                                                                    |                                  |                |            |                   |                                         |     |                    |   |
| Имя файла: Skype                                                                                                    | eMeetingsApp.msi                 |                |            |                   |                                         |     |                    | _ |
| Тип файла: Windo                                                                                                    | ows Installer Package            |                |            |                   |                                         |     |                    |   |
|                                                                                                    |                                  |                |            |                   |                                         |     |                    |   |

После окончания загрузки необходимо его запустить, либо через браузер(как показано на рисунке), либо двойным нажатием по иконке программы на рабочем столе.

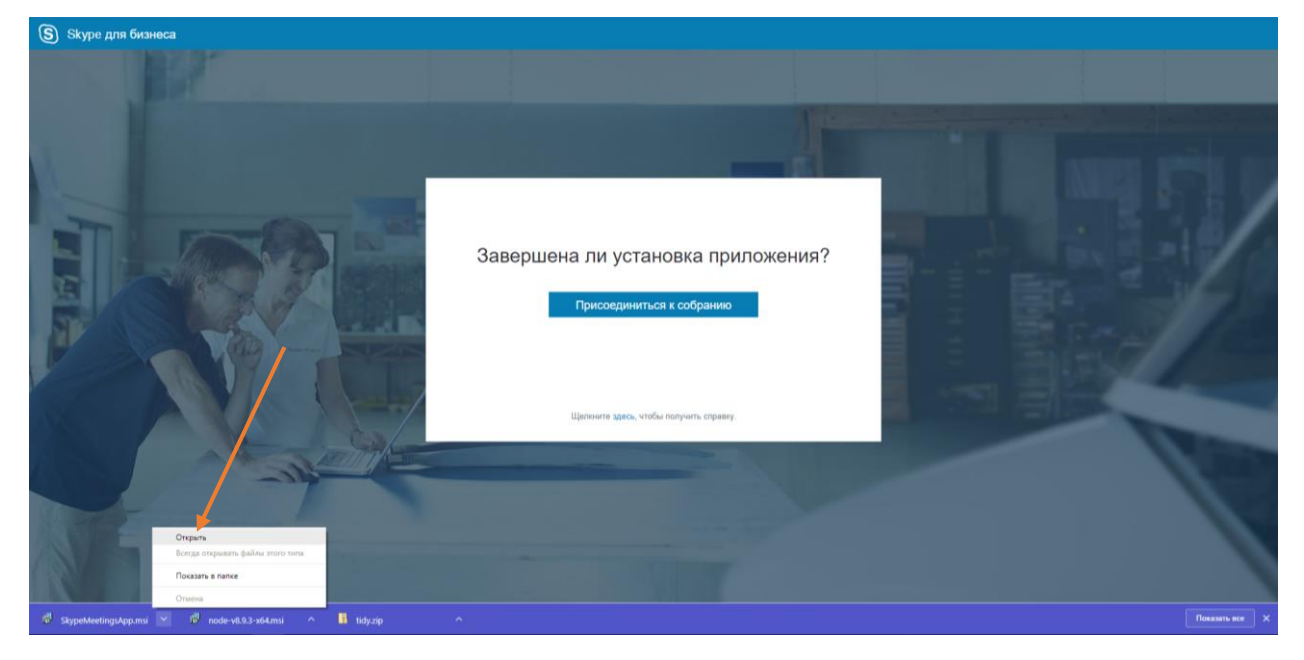

После установки и запуска приложения в Браузере выбрать: «Присоедениться к собранию».

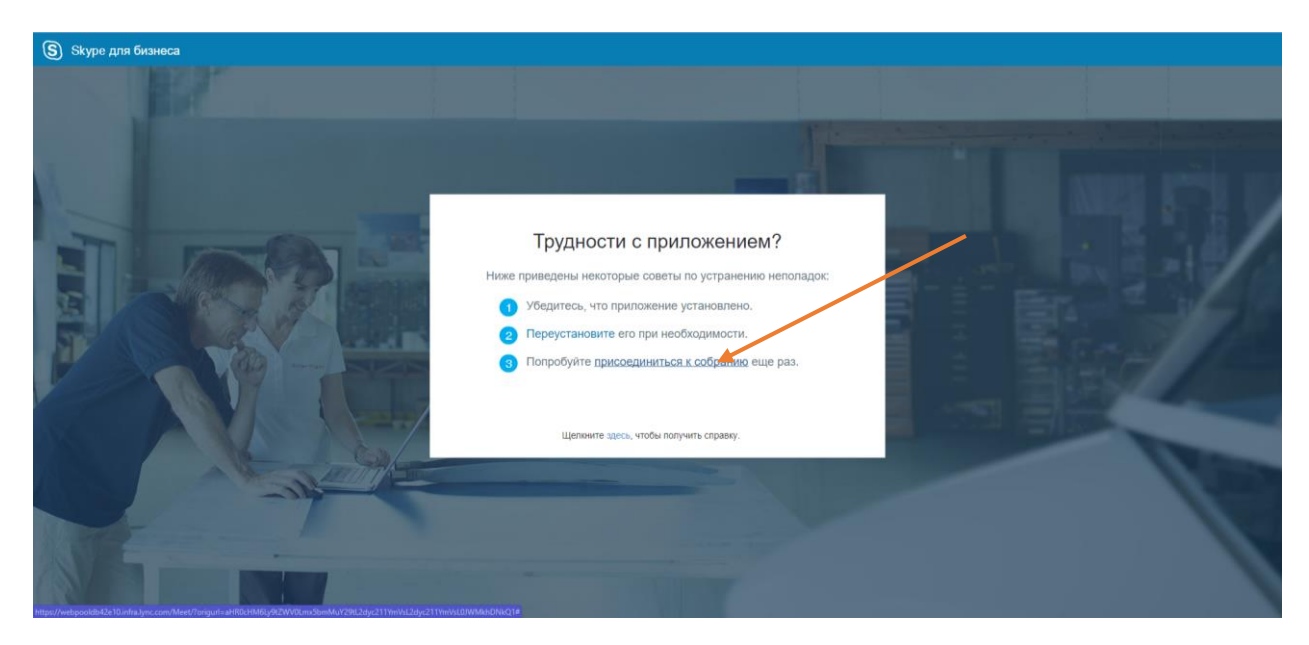

В браузере выбрать: «Открыть приложение SkypeMeetings App».

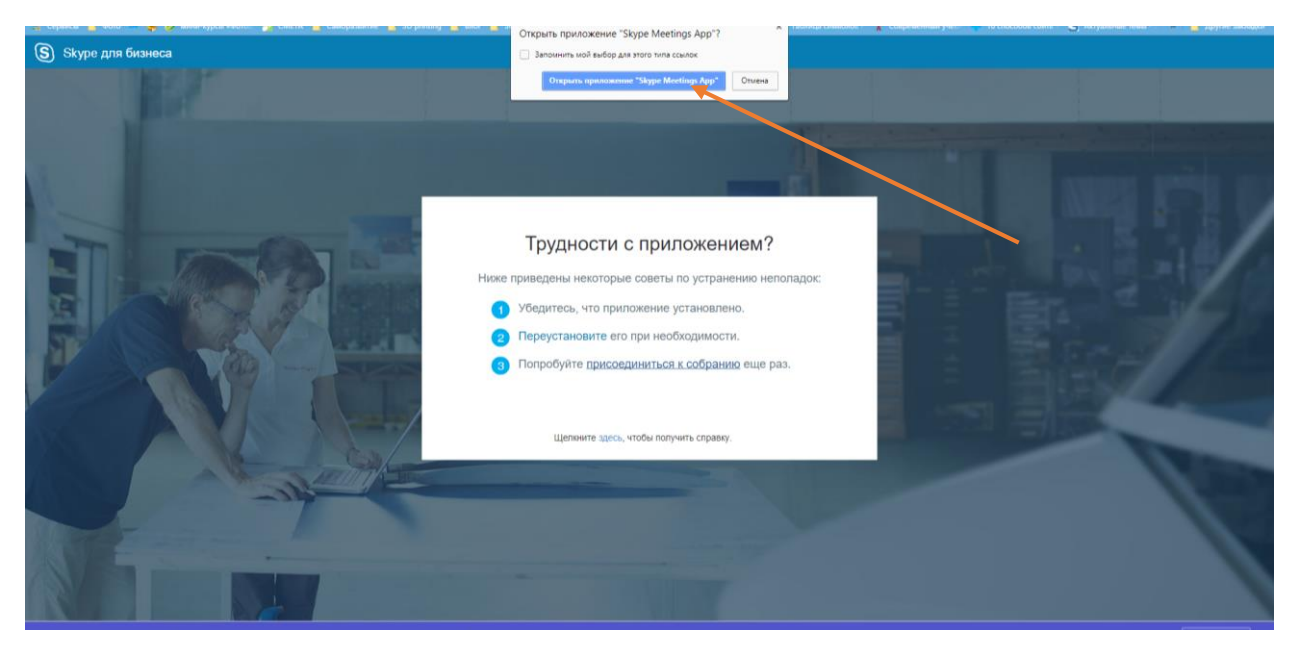

В окне собрания перед входом введите название своей организации (так Вас будут видеть остальные).

| Приложение "Собрания Skype"                       |                                                                                                    | -                |         |
|---------------------------------------------------|----------------------------------------------------------------------------------------------------|------------------|---------|
| ЭПриложение "Собрания Skype"                      | ,<br>Добро пожаловать!<br>введите имя                                                                                                    |                  | Руссний |
|                                                   | Ваща организация Грикоодиниться<br>Войдите, ком у вас есть учитима затикъ Оббоя 365<br>Истовъзовать ковсочиское приложение Здуре для бизикса |                  |         |
|                                                   |                                                                                                    |                  |         |
| Корпорация Майкрософт (Microsoft Corporation), 20 | 15. Вся права защищени. Конфиденциалиность и сооків   Условия Подарожи                                                                       | ваемые платформы | Справка |

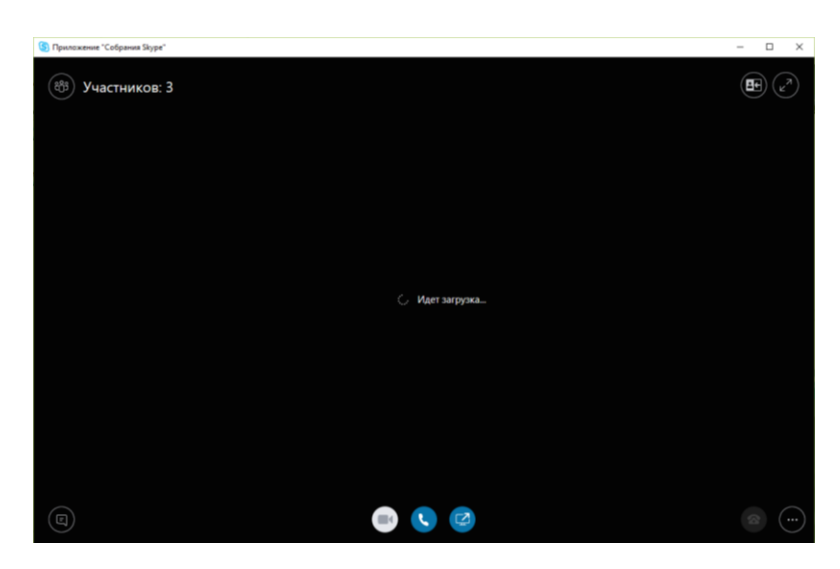

Возможно Брандмауэр или антивирус запросят разрешение на доступ к сети интернет его обязательно нужно дать.

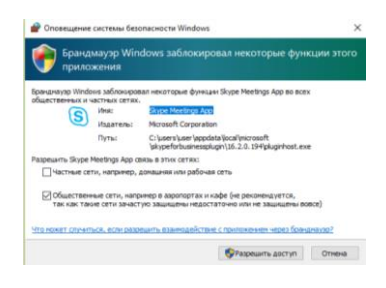

Поздравляем вы подключились к собранию!

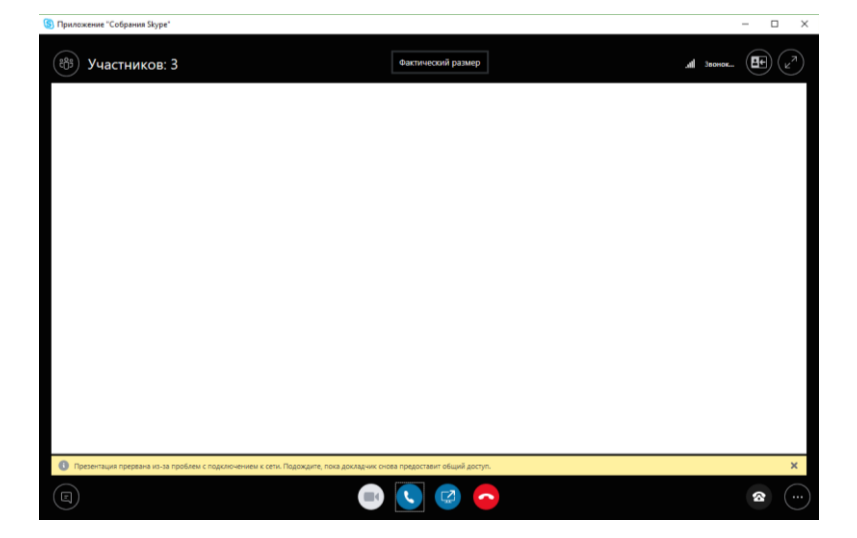

Настоятельне просим Вас не нажимать ничего лишнего в окне конференции ибо эти действия могут повлиять на работу всех пользователей так как Вы являетесь полноправным членом интернет-конференции и выключить искодящий звук и видео если на это нет необходимости.

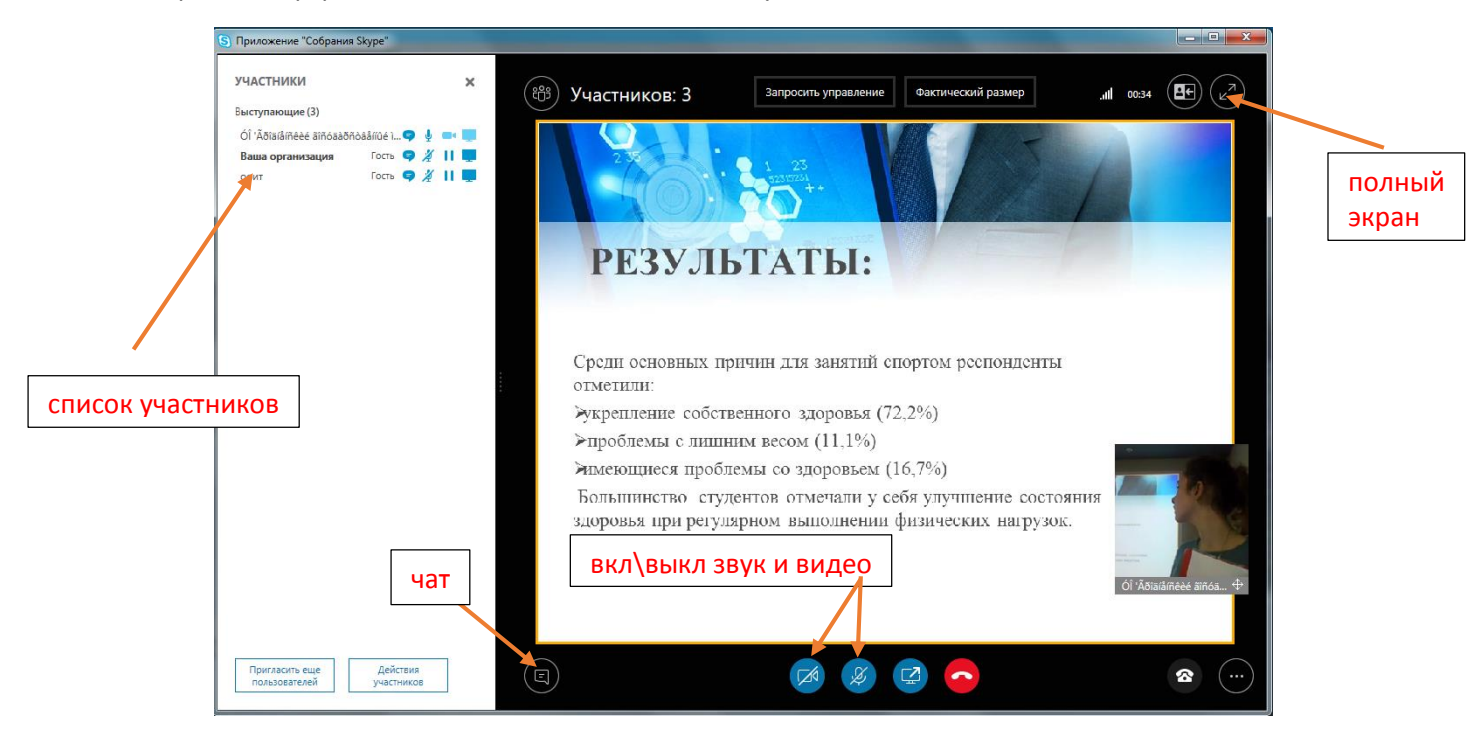

Желаем удачи и плодотворной работы на интернет-сессии